## TEST DOCUMENT

## certgate

## Welcome to document signing with Adobe Acrobat.

With the following steps you will sign this document.

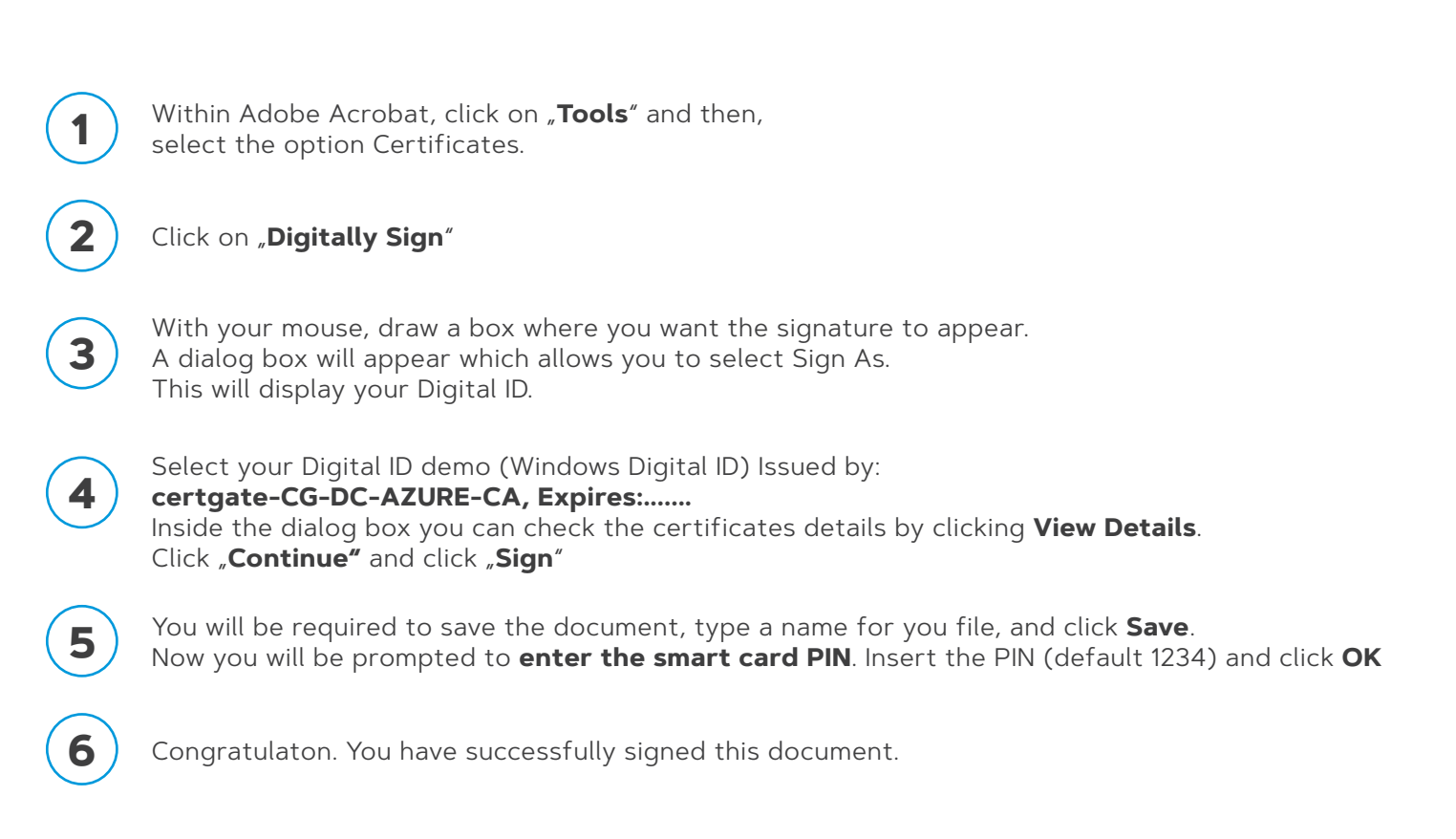

Draw your signing box in the field below